## 凡例パネルのレイヤ切り替え

3D 表示ウィンドウでも 2D 画面と同様、凡例パネルが 使えます。図形要素やセル値の凡例に加えて、表示 / 非表 示のチェックボックスがあり、3D 表示画面で各レイヤの 表示を個別にコントロールできます。レイヤ毎にマウス右 ボタンメニュー (MacOS X では # + マウスクリック)が 使え、レイヤの名前変更や削除、データティップの設定、 メタデータの表示、再描画やレイヤの範囲へのズームがで きます。 モニタが1つでも3D表示画面に凡例パネルがあるので、 3D 画面の表示域を最大化して、鳥瞰図表示できます。後 ろに隠れた2D 画面やグループコントロールウィンドウを わざわざ前面にしなくても、3D 画面から直接レイヤの管 理や3D 表示の調整ができます。また、3D 表示画面でも 2D 画面と同様、データティップを使った属性表示が可能 です。

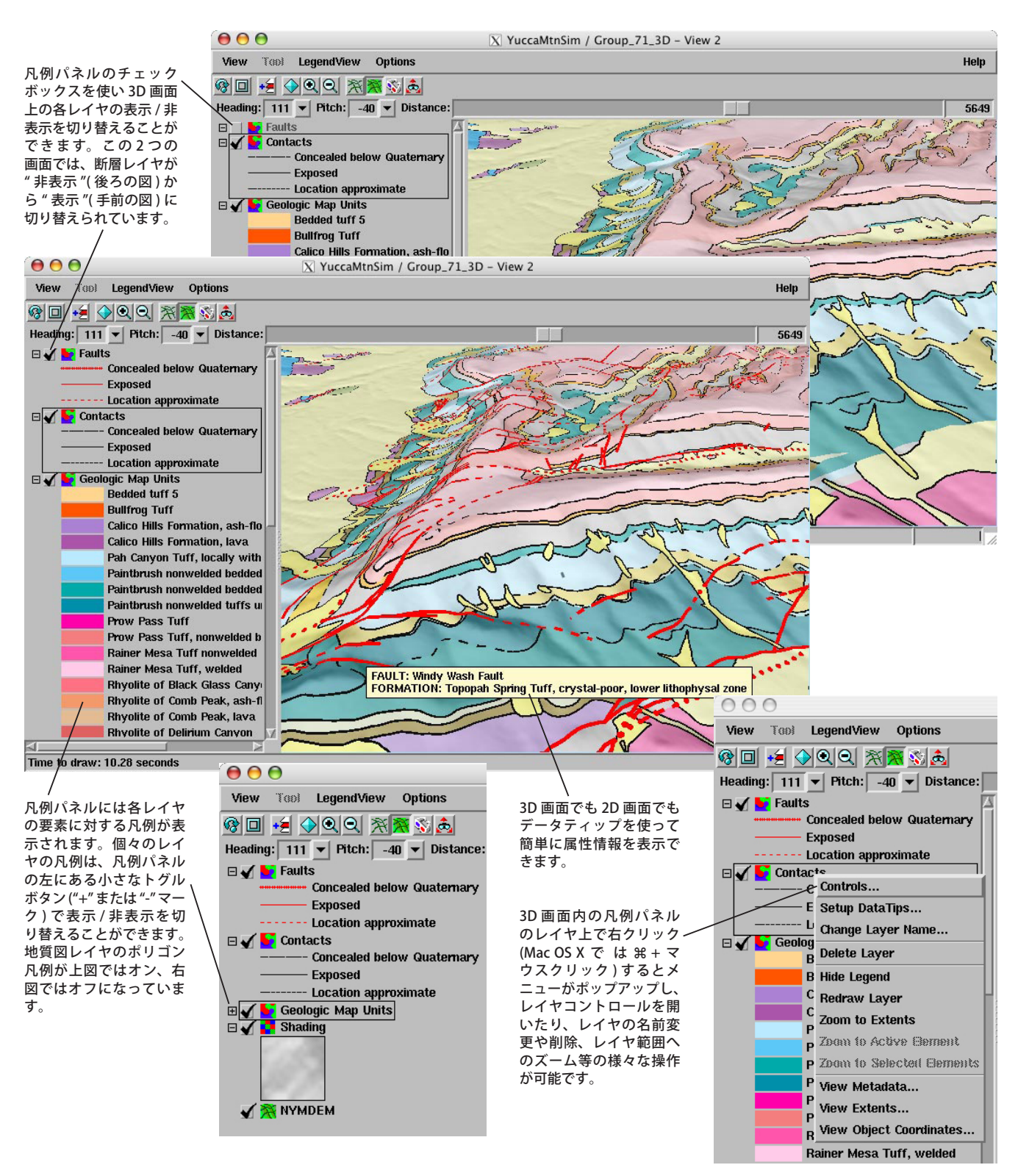